# Micro et caméra ne fonctionnent pas

# Première option

## Aller vers les paramètres de votre ordinateur

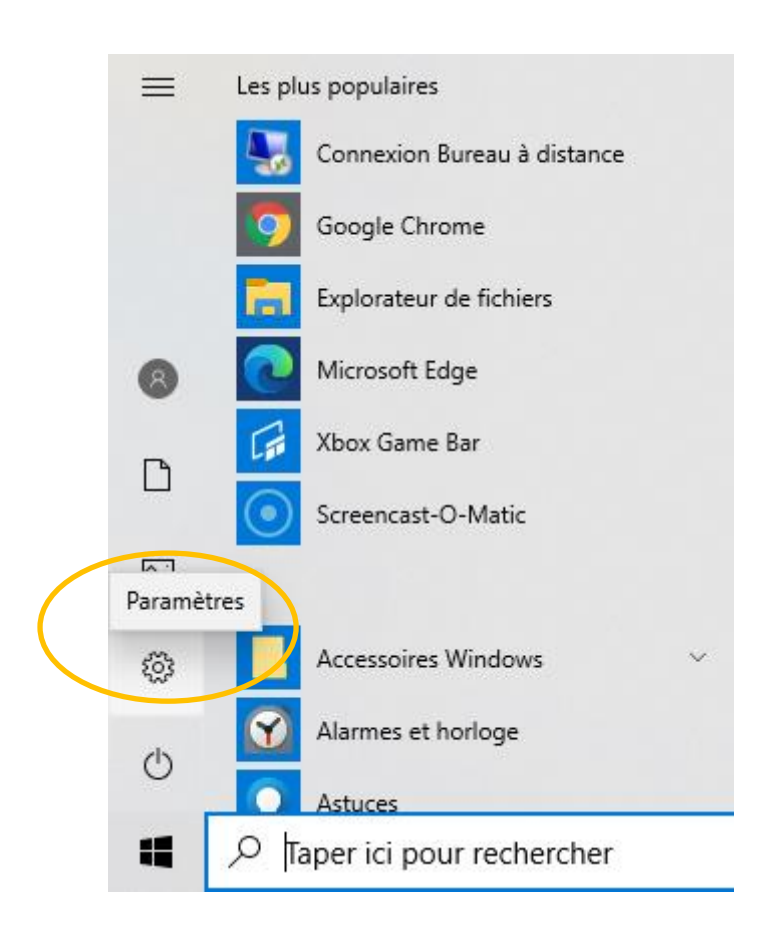

### Allez vers confidentialité

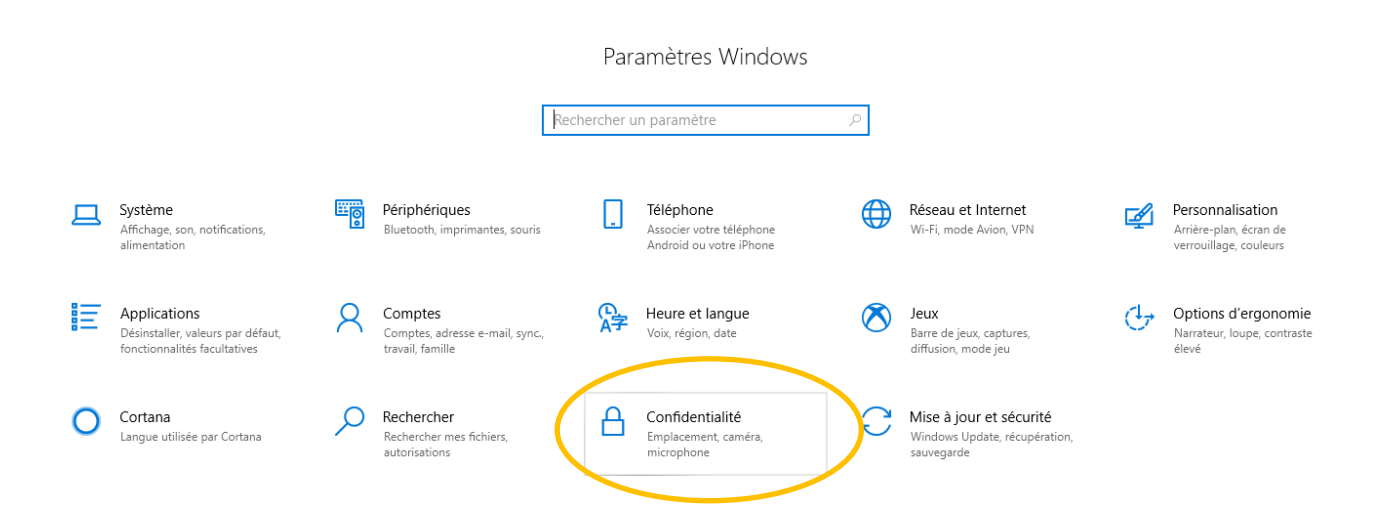

### Et activez la caméra et le micro

#### <u>Caméra</u>

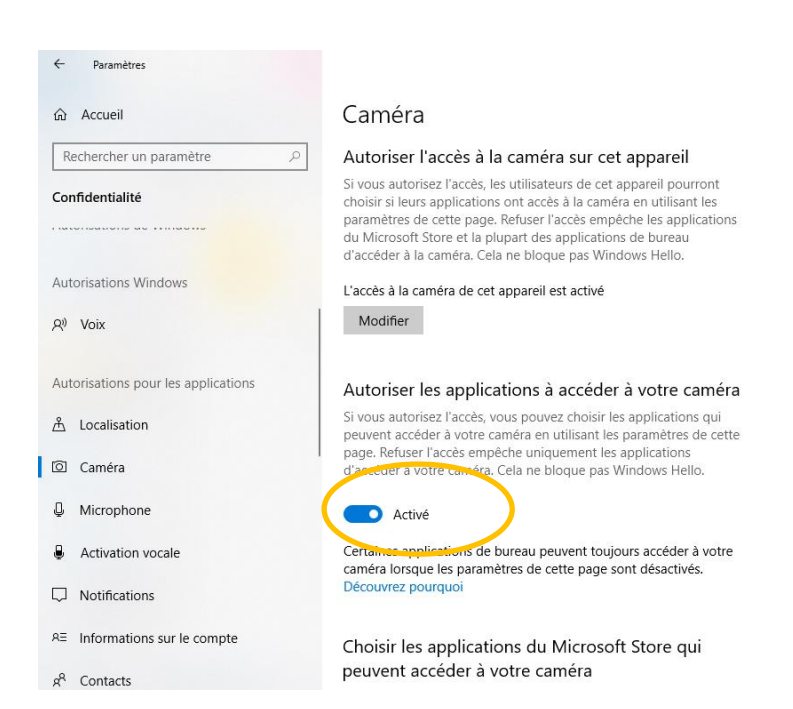

#### <u>Micro</u>

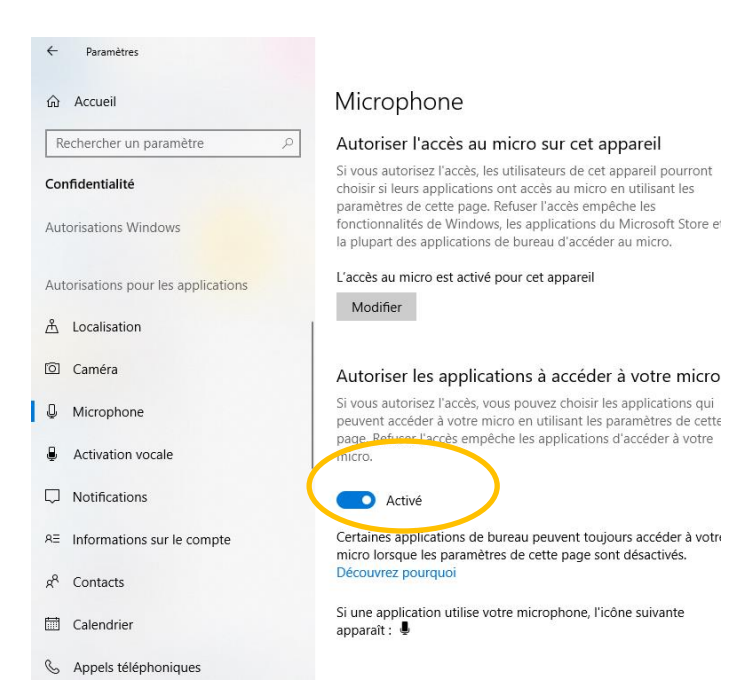

# Deuxième option

Allez vers ce pc, cliquez avec la droite de la souris et sélectionner gérer

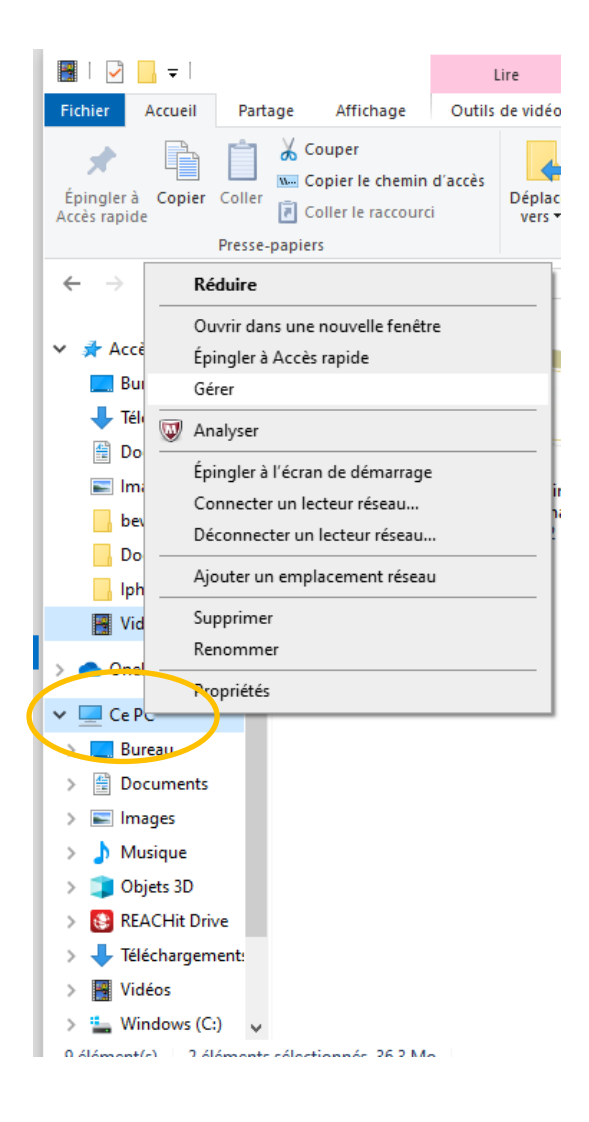

Cliquez sur gestionnaire des périphériques

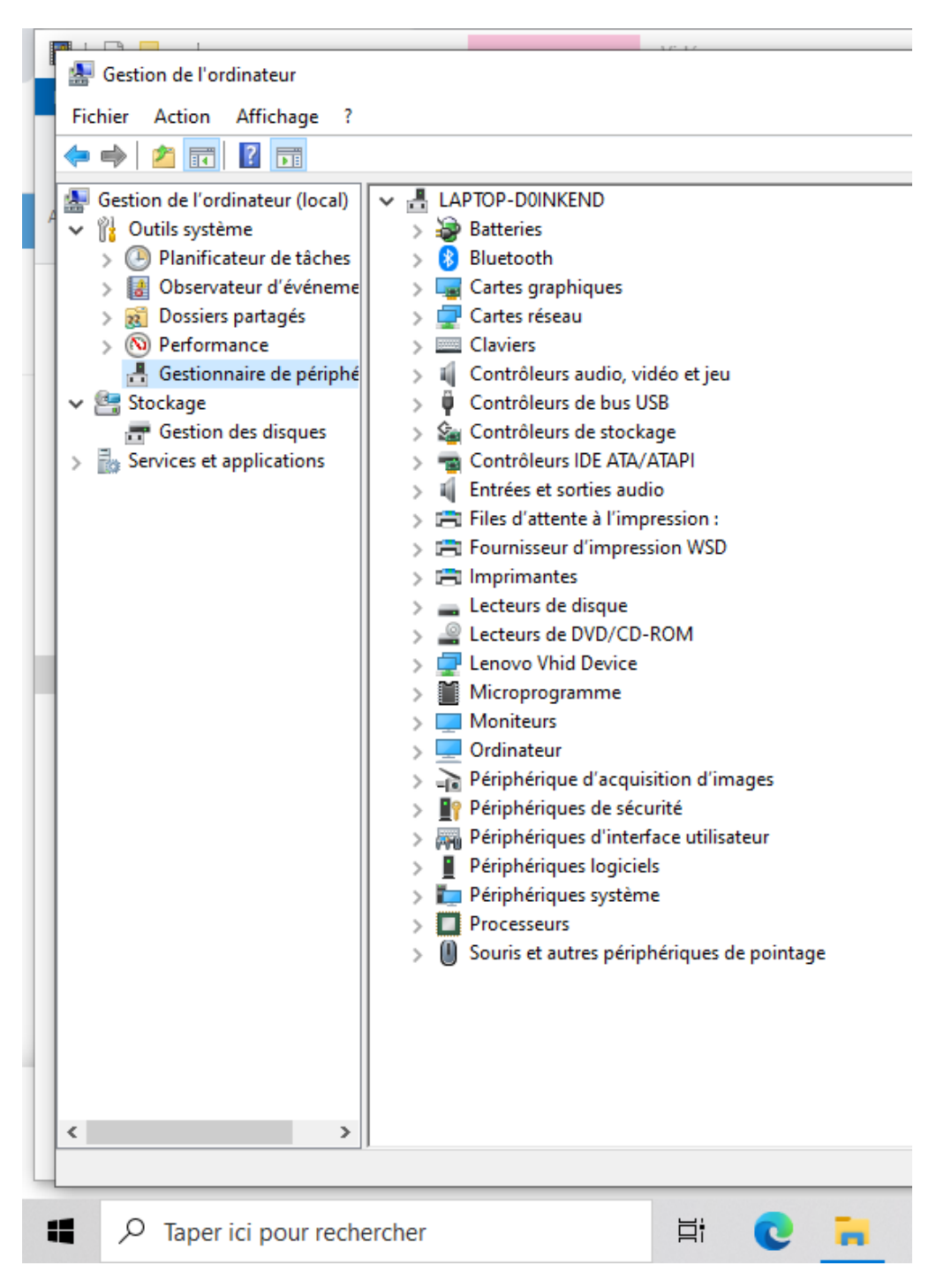

Ouvrez entrées et sorties audio et puis cliquez avec la droite de la souris sur microphone et sélectionnez désinstaller l'appareil. Ensuite vous redémarrez l'ordinateur.

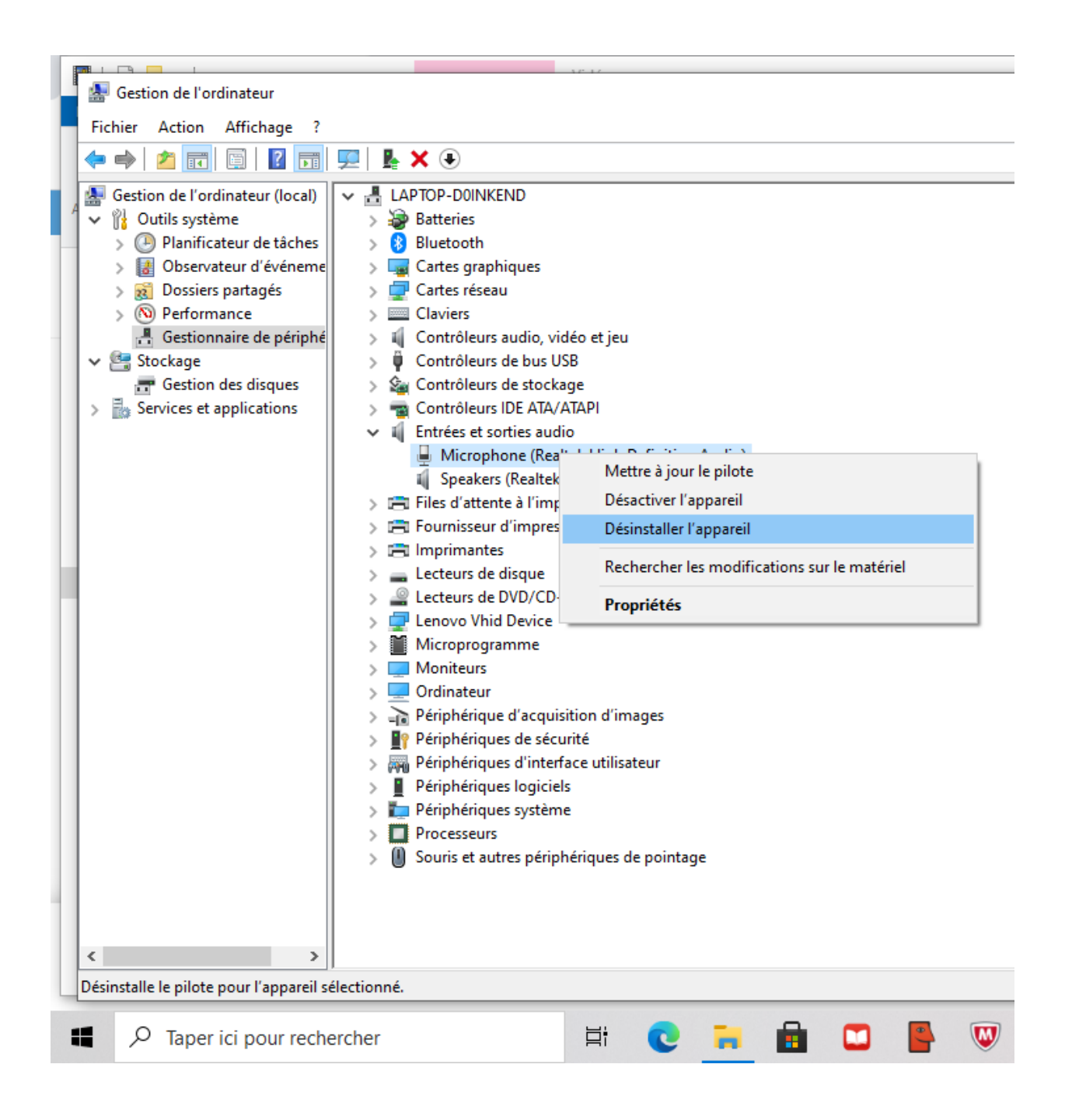

### Ouvrez périphérique d'acquisition d'images

Cliquez avec la droite de la souris sur la **caméra** et séléctionnez **désinstaller l'appareil**. Ensuite vous **redémarrez** l'ordinateur.

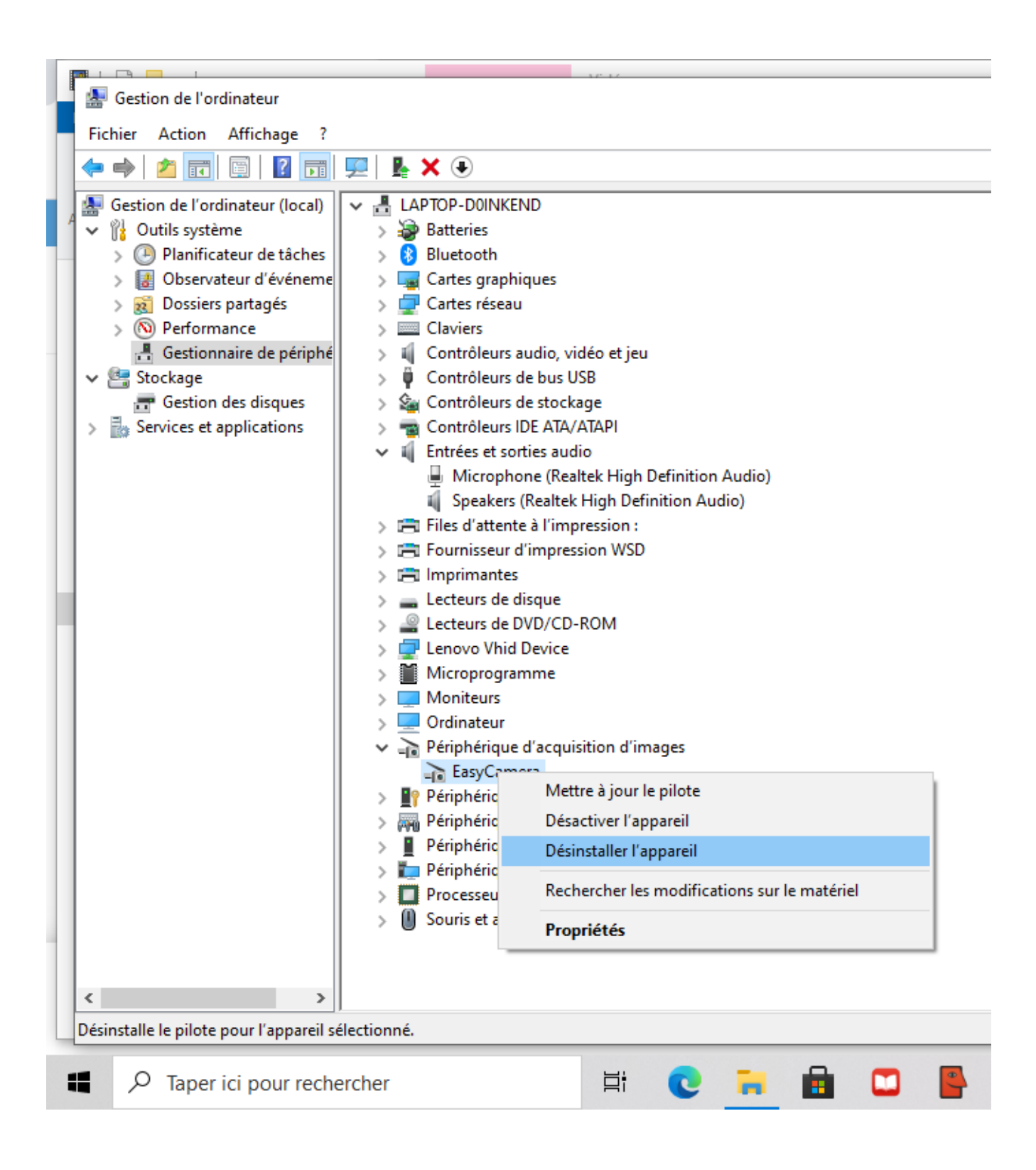